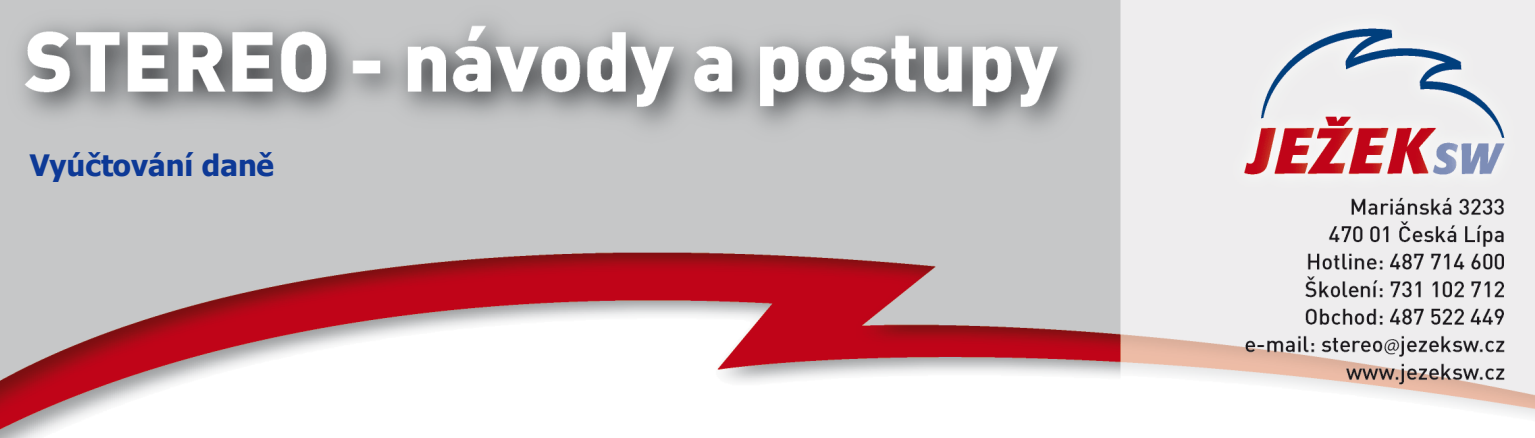

## STEREO - Roční vyúčtování daně zaměstnancům

Vyúčtování daně zpracováváme **POUZE** v modulu Mzdy / Mzdy / Archiv mezd (uzavřené) / Souhrnné sestavy / Daň z příjmů. Zde zvolíme, za jaký rok vyúčtování zpracováváme (např. 2014) a zda řešíme daň zálohovou, srážkovou či obě.

| Vyúčtování daně za rok 2014                                                       |  |  |  |  |  |
|-----------------------------------------------------------------------------------|--|--|--|--|--|
| Soubíhající VPP nezahrnovat                                                       |  |  |  |  |  |
| Jen zálohová daň<br>Zálohová i srážková daň .<br>Jen <mark>s</mark> rážková daň . |  |  |  |  |  |

**Soubíhající VPP nezahrnovat** – volba, mají-li být sloučeny příjmy ze souběžných vedlejších poměrů do hlavního poměru.

Jen zálohová daň – vyúčtování provádíme pouze pro zaměstnance se zálohovou daní.
Zálohová i srážková daň – vyúčtování provádíme pro zaměstnance se zálohovou i srážkovou daní.
Jen srážková daň - vyúčtování provádíme pouze pro zaměstnance se srážkovou daní.

1) Následně potvrdíme volbu Aktualizace podkladů z mezd.

2) Přejdeme do volby Podklady pro zúčtování DPFO a doplníme potřebné informace k zúčtování.

| 70M01 Halú Rĕatislav Ing            |             | HDDC I     | HDD spoločníka      |    |        |
|-------------------------------------|-------------|------------|---------------------|----|--------|
| Vuúčtovat daň A (přepěst pře        | enlatek     | daně do OF |                     |    |        |
| Příjmu a zálohu na daň Od           | iinúch-     | Aktuální - |                     |    |        |
| Příjmy dle §6,§7,§8 a §9            | 0           | 289500     | Slevy na dani       |    | Částka |
| <pre>Brutace(zdr.+soc.podnik)</pre> | Ø           | 98430      | Poplatník (minimum) | Ĥ  | 24840  |
| Odborové příspěvky                  | 0           | Ø          |                     |    |        |
| Odvedené zálohy na daň              | 0           | Ø          | Měsí                | се |        |
| Vyplacený daňový bonus              | Q           | 1200       | Vyživované děti     |    | 26808  |
| Penzijní poj. Pracovník             | Ø           | 13000      | Celkem Z            | TP |        |
| Podnik                              | 0           | 0          | 1. 24               | Ø  |        |
| Zivotni poj. Pracovnik              | Ø           | 9800       | 2. 0                | Ň  |        |
| Podnik                              | U<br>U      | Ø          | 3+ 0                | Ň  | 0      |
| Duchod Typ                          | ٥<br>٧      |            | Vyzivovana manzelka | ğ  | V<br>V |
| Datum od mesicu                     | Ø           |            | Invalidita 1,2 cast | Ø  | U<br>G |
|                                     |             |            | Duduce ZTD D        | 0  | 0      |
| Mezdaniteina cast zakiadu da        | ne<br>12000 |            | Prukaz ZIP-P        | 0  | 0      |
| Domu                                | 10020<br>M  |            | Student             | U  | Ø      |
| Odborouć příspouku N                | 0<br>0      |            | Školkoupó           |    | 8500   |
| Úbrada za zkoušku                   | 0<br>0      |            | okorkovne           |    | 0000   |
| Jiné nezdanitelné částky            | Ő           |            | Přeplatek daně 47   | 83 | »      |

Vyúčtovat daň – zaměstnancům, kterým zpracováváme daňové přiznání, nastavíme příznak A. Těm zaměstnancům, kterým pouze předáváme Potvrzení o zdanitelných příjmech nastavíme příznak N.

Další údaje plníme pouze tehdy, pokud je příznak Vyúčtovat daň nastaven na A.

Do sloupce Aktuální se napočtou hodnoty z uzavřených zpracovaných mezd daného zaměstnance. Pokud k nám zaměstnanec nastoupil v průběhu zdaňovacího období, hodnoty o zdtanitelných příjmech od předchozího zaměstnavatele uvedeme do sloupce Od jiných.

Penzijní a životní pojištění pracovník – uvedeme hodnotu přesně dle podkladu, který nám zaměstnanec přinese. Pokud dochází k uplatnění až od určité částky, program tuto hodnotu odečte sám. Zadáváme tedy skutečně plnou částku dle podkladu.

Podle dalších podkladů doplníme případné nezdanitelné části základu daně.

Pokud zaměstnanec uplatňuje daňové zvýhodnění na děti, vyplníme počet měsíců, za které byly uplatněny do pásma 1. (Ve vyúčtování za rok 2014 jiná pásma nebyla povolena). Pokud tedy měl zaměstnanec po celý rok 2 děti, uvedeme k pásmu jedna hodnotu 24 (2 děti \* 12 měsíců).

Dále případně zadáme uplatňovanou slevu za umístění dítěte (tzv. "školkovné"). Sleva může být maximálně do výše minimální mzdy za jedno dítě. Program tuto hodnotu nijak nekontroluje, je nutné uvést výši školkovného dle legislativního nároku.

Mezi jednotlivými zaměstnanci se ve formuláři pohybujeme pomocí kláves PgDown či PgUp. Až budeme mít takto připravené všechny údaje, přejdeme do volby Výpočet daně z příjmu, kde vytiskneme potřebné tiskopisy a na závěr zvolíme volbu Přeplatek do osobní evidence. Tato evidence vezme spočtené přeplatky daně a naplní je do osobní evidence jednotlivých zaměstnanců do části Obvyklé hodnoty pro mzdy / Daň z příjmů / Zbývající přeplatek daně. Tento přeplatek se automaticky převezme do prvních následně pořízených mezd.